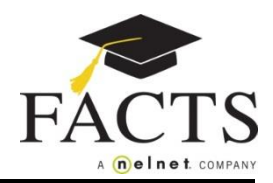

## Here are some items you may need:

• Financial Account information

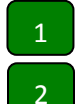

Sign in to ParentsWeb.

Click on the FACTS Tab on the left side menu.

| RENAISSANCE ACADEMY<br>ACADEMICS • CHARACTER • LEADERSHIP |               |                             |          |
|-----------------------------------------------------------|---------------|-----------------------------|----------|
| Welcome:                                                  | Announcements | Today's / Tomorrow's Events | School C |
| Log Out English                                           |               | Today Tomorrow              |          |
| School Information                                        |               |                             |          |
| School Home                                               |               |                             |          |
| Calendar                                                  |               |                             |          |
| Classes                                                   |               |                             |          |
| Resource Documents                                        |               |                             |          |
| Student Information -                                     |               |                             |          |
| Family Information -                                      |               |                             |          |
| Resources                                                 |               |                             |          |
| FACTS                                                     |               |                             |          |
|                                                           |               |                             |          |

- 3 In the FACTS Links box, select Set up a Payment Plan.
- 4 Click Begin to set up your payment plan.
- 5 **Plan Options:** Select a payment plan and click Next. Note information about possible fees.
- 6 **Payment Details:** Enter your financial account information.
- 7 Payment Schedule: Select your payment date and review your schedule.
- 8 **Review & Authorize:** You can select the "Change" links to the right to go back and edit the entries. Check the box to agree to the Terms & Conditions and click Done.

You may contact a FACTS representative at (866) 441-4637 with questions.